CLM ME Manual do usuário

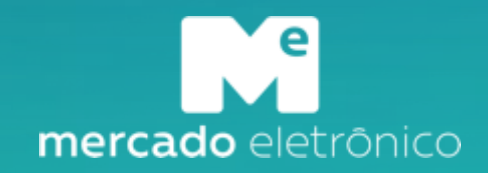

### Acesso a plataforma – Primeiro acesso

Acessar o link: invepar.miisy.com

Para realizar o primeiro acesso a plataforma CLM, necessário clicar sobre "Quero me cadastrar".

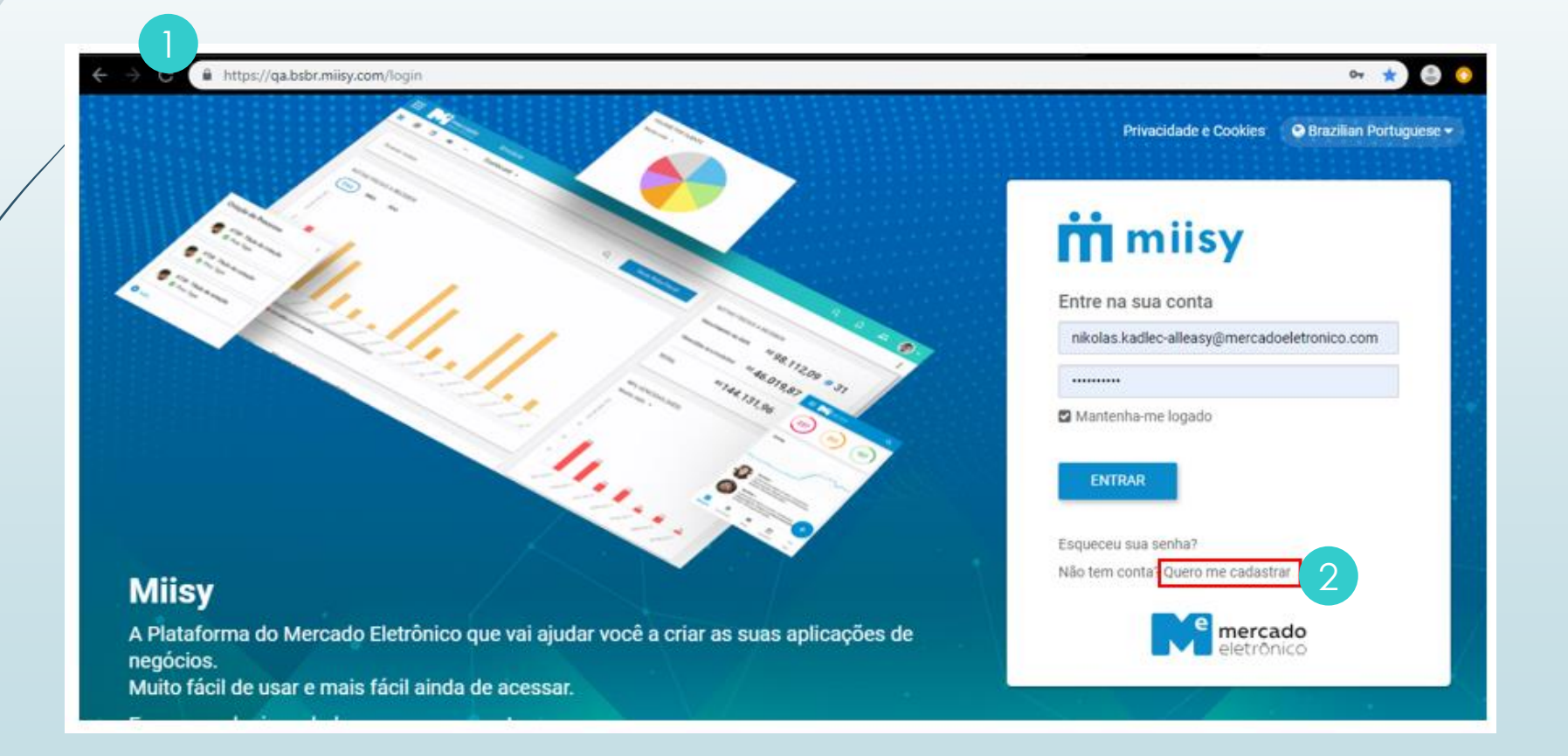

#### Acesso a plataforma – Primeiro acesso

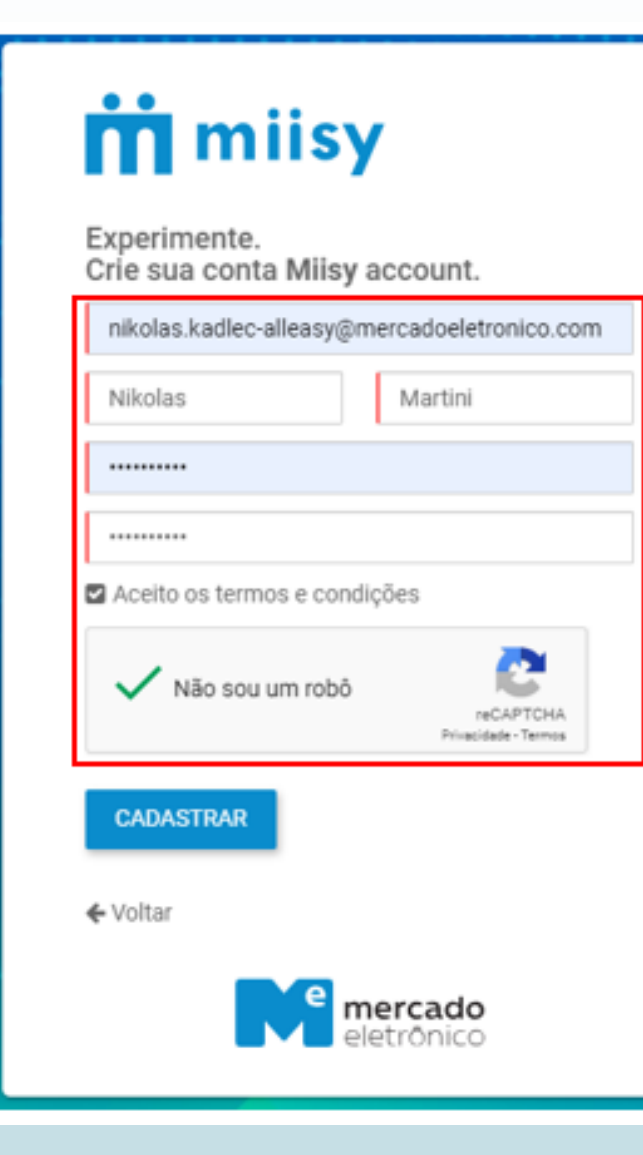

Preencher os dados corretamente e clicar sobre "Cadastrar".

Para finalizar o cadastro é necessário verificar o email recebido e prosseguir com a verificação de conta.

### Acesso a plataforma – Primeiro acesso

O acesso à Tela de Documentos se faz através do menu disponível ao lado esquerdo. Após realizado o acesso teremos a tela abaixo:

|                   |                                                         |    |       |        |                         |            |                |                |                         |                |             | 4         | Sele<br>col |
|-------------------|---------------------------------------------------------|----|-------|--------|-------------------------|------------|----------------|----------------|-------------------------|----------------|-------------|-----------|-------------|
| invepar           | Contract Lifecycle Manageme                             | nt |       |        |                         |            |                |                |                         | Q Q            | Ą (         | Nikolas   | Martini 🔻   |
| Página Inicial    | Contrato 🗸                                              |    |       |        |                         |            |                |                | 30                      | ó resultado(s) | 7 🗆         | » D       | ⊞ :         |
| Documentos        | FAVORITOS                                               |    |       |        |                         |            |                |                |                         |                | 1 - 20 de 3 | 36 < >    | g 1         |
|                   | @ Monitorados                                           | 0+ | 5     | Status | Fase                    | Prioridade | Tipo Da Minuta | Minuta Padrão? | Valor Total Do Contrato | Vigência       | Data Início | Data Fim  | Data De     |
| Contract Lifecycl | ⊡ Arquivados                                            |    | r 4   | Mi Pré | Pré Confecção           |            | Contrato       | Sim            | 11,11                   | Determi        | 12/09/20    | 20/09/2   |             |
| D Boards          | 3                                                       |    | 7 5   | Em     | Análise Jurídico        | A          | Contrato       | Sim            | 0,01                    | Indeter        | 12/09/20    |           |             |
|                   | Cancelados                                              |    | 7 17  | Em     | Análise Jurídico        | 4          | Contrato       | Sim            | 0,08                    | Indeter        | 18/09/20    |           |             |
| J calendano       | 益 Dashboard KPI's                                       |    | 7 19  | Em     | Assinatura Eletrônica   | A          | Contrato       | Não            | 0.01                    | Determi        | 19/09/20    | 25/09/2   |             |
| S Grupos          | Em Confecção<br>Fim Vicência - 30 dias                  |    | 7 18  | Em     | Chancela Jurídico       | A          | Distrato       | Não            | 0.01                    | Determi        | 19/09/20    | 26/09/2   |             |
| Empresse          | Fim Vigência - 31-60 dias                               | n  | 7 21  | N Su   | Contrato Suspenso       | -          | Contrato       | Não            | 0.01                    | Indeter        | 19/09/20    | 20/07/200 |             |
| [ Empresas        | Fim Vigência - 61-90 dias<br>Fim Vigência - 91-180 dias |    | A 15  |        | Contrate Suspense       | -          | Contrata       | Piere          | 0.01                    | Indeter        | 16/00/20    |           |             |
| 3 Configuração    | Inativos                                                |    | 10    |        | Contrato Suspenso       |            | Contrato       | Sim            | 0,01                    | indeter        | 10/09/20    |           |             |
|                   | Minhas Tarefas<br>Minutas Padrão                        |    | 17 22 | M Ca., | Finalizado              | A          | Contrato       | Sim            | 0,01                    | Indeter        | 25/09/20    |           |             |
| <u> </u>          | Negociados Por Compras                                  |    | ☆ 20  | M Ca   | Finalizado              | <b>A</b>   | Contrato       | Sim            | 0,01                    | Indeter        | 19/09/20    |           |             |
|                   | Negociados Por Compras - Minuta Não<br>Padrão           |    | 습 14  | M Vig  | Finalizado              | A          | Contrato       | Sim            | 0,01                    | Indeter        | 13/09/20    |           | 13/09       |
|                   | Negociados Por Compras - Minuta Padrão                  |    | 合 13  | M Vig  | Finalizado              | <b>A</b>   | Contrato       | Não            | 324,23                  | Determi        | 12/09/20    | 23/09/2   | 13/09       |
|                   | Negociados Por Compras - Vigentes                       |    | 合 8   | 😑 Em   | Análise Suprimentos     | <b>A</b>   | Aditivo        | Sim            | 213,21                  | Indeter        | 12/09/20    |           |             |
|                   | (S)                                                     |    | 合 9   |        | Análise Parte Contrária | A          | Contrato       | Sim            | 78,68                   | Indeter        | 12/09/20    |           |             |
|                   |                                                         |    | 合 6   | 📒 Em   | Análise Parte Contrária | 4          | Contrato       | Sim            | 0,01                    | Determi        | 12/09/20    | 19/09/2   |             |
|                   | FILTROS PARA ESTA BUSCA                                 |    | 合 7   | Em     | Análise Suprimentos     | 4          | Contrato       | Sim            | 1,11                    | Indeter        | 12/09/20    |           |             |
|                   | Em Confecção (20)                                       |    | 合 10  | Em     | Análise Jurídico        |            | Contrato       | Não            | 3.23                    | Indeter        | 12/09/20    |           |             |
|                   | Vigente (9)                                             |    | A 12  | Em     | Análice Parte Contrária | ۵          | Contrato       | Sim            | 23.23                   | Indeter        | 12/00/20    |           |             |
|                   | Cancelado (3)                                           |    | N 14  | Cill   |                         | -          | SUIIIIdiu      | 300            | 20,20                   | indeter        | 12/05/20    |           |             |

<u>Ícone Lupa</u>: Permite criar e salvar filtros novos e também realizar uma busca precisa nos documentos disponíveis.

Menu de filtros: Possível utilizar de filtros para realizar uma busca precisa nos documentos disponíveis.

 <u>Grid</u>: Possível manipular as colunas da tabela de acordo com sua necessidade, basta clicar sobre o ícone ( i ) indicado pela seta no canto superior direito.

*ID*: Para acessar um documento basta clicar sobre seu respectivo ID na coluna sinalizada no slide anterior.

# Fluxo do Contrato – Análise Fornecedor

Após aprovação do Solicitante, o documento é enviado para fase "Análise Fornecedor": invepar CLM QQ **Opção Salvar:** Salva o Análise Fornecedor documento. 🗐 Informações Gerais 🔲 Partes 🥵 Comunicação Entre as Partes 🍃 Versão Final ID 52 Comodato de bem imóve Opção Aprovar: Aprova o Comentários está vazio Valor Total do Contrato 100.000.00 contrato enviado para próxima + Adicionar Comentários Status fase do fluxo. 💾 Calendário 🖂 Em Confecção Fase Análise Parte Contrária 0,00 dias em confecção **Opção Reprovar:** Reprova o Parte Contrária contrato retornando o mesmo ZZZZ Industria Ltda para a fase "Análise Recusa." Nome do Contato Teste Treinamento testetreinamento@me.com.br sendo obrigatório a inserção de Criado por: comentário. Nikolas Martini em 21/10/2019 Na aba "Comunicação Entre as Partes" é onde os usuários Visualização Abas: Para o fornecedor só estará disponibilizado as seguintes abas: Invepar e Fornecedor podem (Informações Gerais, Partes, Comunicação Entre as Partes e Versão Final). adicionar comentários sobre a negociação do documento. Versão Final: Visualiza os documentos enviados pelo Grupo

Invepar. Descritivo no próximo Slide.

# Fluxo do Contrato – Análise Fornecedor → Versão Final

Abaixo descritivo de como verificar os arquivos inseridos pelo Grupo Invepar para avaliação do fornecedor. Os arquivos são: Chancelados, Assinados, Outros Anexos.

| Invepar Arrow Página Inicial | CLM<br>← Salvar Aprovar Reprovar Análise Fornecedor    | Q Q A ANKolas Martini -                                                      | <b>Chancelados:</b> Arquivos que foram chancelados pelo        |
|------------------------------|--------------------------------------------------------|------------------------------------------------------------------------------|----------------------------------------------------------------|
| Documentos                   |                                                        | 🗄 Informações Gerais 🛛 Partes KSI Comunicação Entre as Partes 🐉 Versão Final | departamento Jurídico.                                         |
| CLM -                        | Valor Total do Contrato                                | Chancelados                                                                  |                                                                |
| Boards                       | 100.000,00                                             | Arquivos Darquivos                                                           | <b>Assinados:</b> Arquivos que foram                           |
| 📋 Calendário                 | Status<br>Em Confecção                                 | Assinados                                                                    | assinados por ambas as partes                                  |
| 음을 Grupos                    | Fase<br>Análise Parte Contrária                        | S Arquivos 0 arquivos                                                        | envolvidas no documento.                                       |
| 🔣 Empresas                   | 0,00 dias em confecção                                 |                                                                              |                                                                |
| Configuração                 | Parte Contrária<br>ZZZZ Industria Ltda                 | B Outros Anexos                                                              | 3 Outros Anexos: Arquivos                                      |
| <u>(0)</u>                   | Nome do Contato                                        | Data Usuário Tipo De Documento Anexo Ao Contrato? Anexos                     | anexados durante o fluxo do                                    |
|                              | Teste Treinamento<br>testetreinamento@me.com.br        | 21/10/2019 Nikolas Martini Proposta Comercial Sim 🗞 1 arquivos (0.99 KB)     | documento marcados como                                        |
|                              | Criado por:<br>Nikolas Martini<br><i>em 21/10/2019</i> |                                                                              | versão final. OBS: Funcionalidade descrita nos slides 15 e 16. |

mercado eletrônico

e

me.com.br

Brasil: +55 (11) 2175-3500 USA: +1 855 563 9266 Portugal: +351 210 029 700

in linkedin.com/company/mercado-eletronico

facebook.com/mercado.eletronico